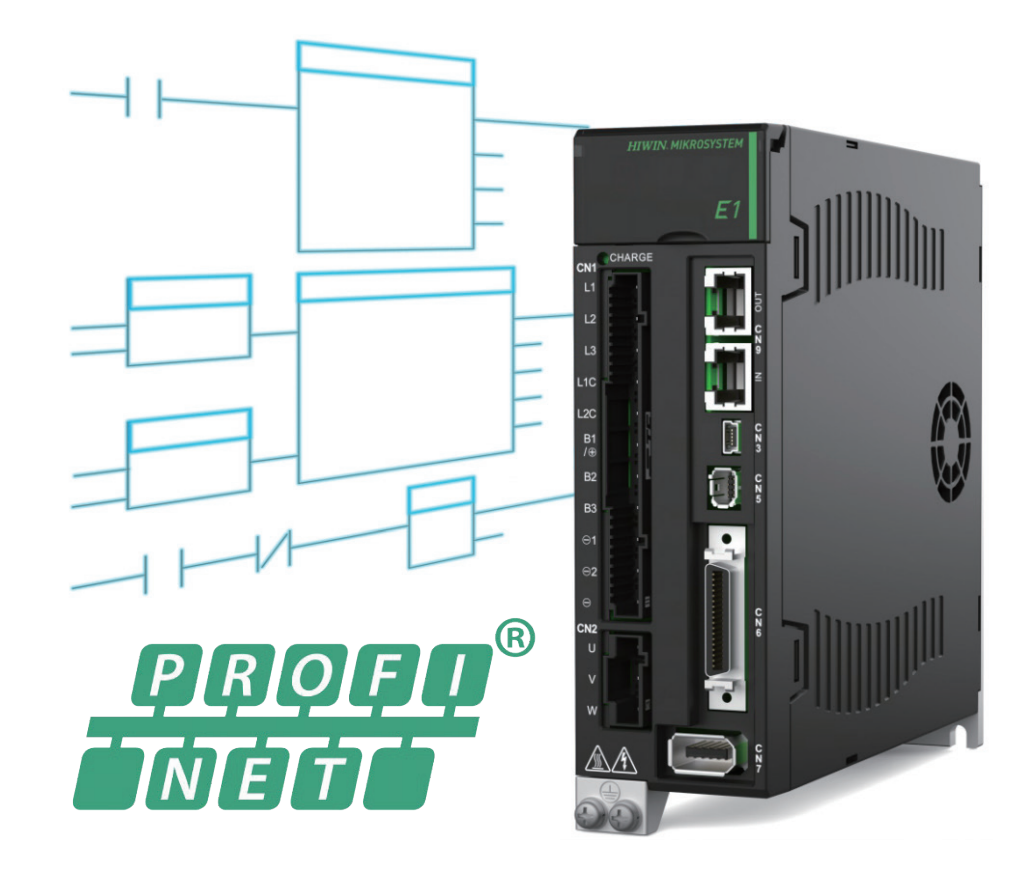

# **Function Blocks Application Manual**

E1 PROFINET Drive with Siemens TIA Portal

> www.hiwinmikro.tw MD42UJ01-2310\_V1.0

### 改訂履歴

マニュアルのバージョンは表紙の下にも記載されています。

## MD42UE01-2310\_V1.0

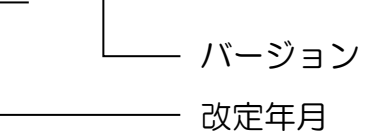

| 日付          | バージ<br>ョン | 適用機種                 | 改定内容 |
|-------------|-----------|----------------------|------|
| 2023年10月11日 | 1.0       | E1 PROFINET<br>ドライバー | 初版   |

#### 関連文書

関連資料を通じて、本書の位置づけやマニュアルと製品との関連性をすぐに理解することができます。 詳細については、HIWIN MIKROSYSTEM の公式 Web サイト → ダウンロード → マニュアル概要 (https://www.hiwinmikro.tw/Downloads/ManualOverview\_EN.htm) にアクセスしてください。

#### はじめに

このマニュアルでは、Siemens PLC を使用した E1 PROFINET ドライバーでサポートされる機能ブロックについて説明します。これは、ドライバーの関連機能の操作プロセスを簡素化し、ユーザーの開発およびプログラミングの時間を短縮することを目的としています。本書の内容は、基本的な設定、ライブラリのインポート、ファンクションブロックの説明などです。 Siemens PLC がサポートするファンクション ブロックで E1 PROFINET ドライバーを正しく使用するには、各章を詳しくお読みください。

## ソフトウェア / ハードウェアの仕様

| 名称                 | ソフトウェア / ファームウェアのバージョン                            |
|--------------------|---------------------------------------------------|
|                    | ソフトウェア(Thunder):1.9.16.0 以降                       |
| E1 PROFINET ドライバー  | ファームウェア:2.8.16 以降                                 |
|                    | GSD ファイル: GSDML-V2.42-HIWINMIKRO-ED1F-20220830 以降 |
| Siemens PLC        | ソフトウェア (TIA ポータル): V15.1 以降                       |
| (S7-1200, S7-1500) | ファームウェア:V4.2 以降                                   |

## 目次

| 1. | 設定の説 | :1911年1月11日11日11日11日11日11日11日11日11日11日11日11日11 | -1  |
|----|------|------------------------------------------------|-----|
|    | 1.1  | 基本設定1                                          | L-2 |
|    | 1.2  | E シリーズドライバーライブラリのインポート1                        | -4  |
|    | 1.3  | ファンクションブロックのコンパイルエラーのトラブルシューティング1              | L-7 |
| 2. | 注意事項 | Į2                                             | 2-1 |
| 3. | 機能ブロ | ]ックの説明                                         | 3-1 |
|    | 3.1  | ドライバーパラメーターの読み取り/書き込み3                         | 3-2 |
|    | 3.2  | パラメーターをドライバーに保存する                              | }-4 |
|    | 3.3  | ドライバーをリセットする3                                  | 3-5 |
|    | 3.4  | アブソリュートエンコーダーの初期化3                             | 3-6 |
|    | 3.5  | アラームと警告の読み取り3                                  | 3-7 |
|    | 3.6  | エラーマップを開く3                                     | 3-8 |
|    | 3.7  | トルクリミット機能3                                     | 3-9 |
|    | 3.8  | ガントリー機能の適用3-                                   | 10  |
|    | 3.8. | 1 ヨー軸姿勢調整3-                                    | 10  |
|    | 3.8. | 2 ヨー軸位置3-                                      | 11  |
|    |      |                                                |     |

## 1. 設定の説明

| 1.1 | 基本設定                             | . 1-2 |
|-----|----------------------------------|-------|
| 1.2 | E シリーズドライバーライブラリのインポート           | .1-4  |
| 1.3 | ファンクションブロックのコンパイルエラーのトラブルシューティング | . 1-7 |

### 1.1 基本設定

 TIA ポータル プロジェクトを開きます。 [Options] を選択し、[Manage general station description files (GSD)] をクリックして、E1 PROFINET ドライバーの GSD ファイルをロードします。

| Project Edit View Insert Online Op                                                                                                    | tions Tools Window Help<br>Settings                                                                                           | e 🗐 Go offline 🎝 🌆 🔳 🗴 🛏                                                                                                    | Search in projects              |        |
|----------------------------------------------------------------------------------------------------|----------------------------------------------------------------------------------------------------|----------------------------------------------------------------------------------------------------|---------------------------------|--------|
|                                                                                                    | Support packages                                                                                                    |                                                                                                    |                                 |        |
| Store devices                                                                                                    | Manage general station description files (GSD)<br>Start Automation License Manager<br>Show reference text<br>Global libraries | ₩ ∰ ∰ ∭ Q ±                                                                                                    |                                 |        |
| Project Edit View Insert Online Op<br>Project Tree                                                                                                    | tions Tools Window Help<br>< ▶ ★ (™ ★ 🗟 🔃 🛱 🔛 📮 💋 Go online<br>Function Block Varif sation ▸ Devices & n                      | e 🖉 Go offline  🖪 🖪 🗶 🖃 🛛                                                                                                    | Search in project               |        |
| Store Store | PLC_1<br>CPU 1215C                                                                                                    | Manage general station descriptio<br>Installed GSDs GSDs in the<br>Source path: C:Users/super9905c<br>Content of imported path                                                                                                    | n files<br>project              |        |
| La PLC tags     De PLC data types                                                                                                    |                                                                                                    | File                                                                                                    | Version Language Status I       | Info   |
| Watch and force tables     Watch and force tables     Watch and force      |                                                                                                    | SUMEY242       Image: Sum and Sum and Sum And Sum and Sum and S | V2-V2 English Arready installed | Cancel |

図 1.1.1

設定の説明

2. [Devices & networks] ウィンドウを選択して E1 PROFINET ドライバーを構成し、ドライバーのテレグラム設定を完了します。

| Project Edit View Insert Online Opti                    | ions Tools Window Help                                                                                         |                                                 |                                       | Totally Integrated Automation           |
|---------------------------------------------------------|----------------------------------------------------------------------------------------------------|-------------------------------------------------|---------------------------------------|-----------------------------------------|
| 📑 🕒 🔒 Save project 👗 🗶 🗐 🕞 🗙                            | 🐂 🛨 (P 🗄 🖥 🕼 🕼 🖉 💋 Golonline 🖉 Goloffine 🛔 🖪 🖪 🗶 😓 📋 🛛 Search in projects 🖌                                    |                                                 |                                       | PORTAL                                  |
| Project tree 🛛 🛙 🖌                                      | Function Plant Varifier V Devices & networks                                                                   |                                                 | _ # # X                               | Hardware catalog 🛛 🗊 🗍 🕨                |
| Devices                                                 |                                                                                                    | Topology view                                   | Network view                          | Options                                 |
| 8                                                       | 💦 Hetw rk 📋 Connections - HM connection 💌 😰 🖫 🔛 🗐 🍳 ±                                                          | Network overview                                | Connections 4                         | Har                                     |
| 0                                                       | IO system: PLC_1.PROFINET IO-System (100)                                                                      | Pevice Device                                   | Type Addre                            | ✓ Catalog                               |
| Function Block Varification                             |                                                                                                    | ▼ \$7-1200 station_1                            | S7-1200 station                       | 644 661 C                               |
| Devices & networks                                      | PIC 1                                                                                                    | <ul> <li>PLC_1</li> </ul>                       | CPU 1215C DC/DC/DC                    | Filter Profile: All> *                  |
| The rise of the bold bold bold bold bold bold bold bold | CPU 1215C ED 15-PROFINET                                                                                       | <ul> <li>GSD device_1</li> <li>hiwin</li> </ul> | ED1F-PROFINET Drive                   | • 🛅 Controllers                         |
| Device configuration                                    |                                                                                                    |                                                 |                                       | Marten                                  |
| Grinne & diagnostics     Program blocks                 | h GSD device 1                                                                                                 | -                                               |                                       | Drives & starters                       |
| Fechnology objects                                      | PLC_1.PROFINETIO-System                                                                                        |                                                 |                                       | Image: Set work components              |
| Gill External source files                              |                                                                                                    |                                                 |                                       | Detecting & Monitoring                  |
| PLC tags                                                |                                                                                                    |                                                 |                                       | Im Distributed I/O                      |
| Watch and force tables                                  |                                                                                                    |                                                 |                                       | Field devices                           |
| Online backups                                          |                                                                                                    | 1                                               |                                       | 🕶 🛅 Other field devices 💱               |
| 🕨 🔤 Traces                                              |                                                                                                    |                                                 |                                       | Additional Ethernet devices             |
| Device proxy data                                       |                                                                                                    |                                                 |                                       | PROFINETIO                              |
| E PI Calarm text lists                                  |                                                                                                    |                                                 |                                       |                                         |
| Local modules                                           |                                                                                                    |                                                 |                                       | - 0∰ E1                                 |
| Distributed I/O                                         |                                                                                                    |                                                 |                                       | ED1F-PROFINET 3                         |
| La Ungrouped devices                                    |                                                                                                    |                                                 |                                       | a Tel Corodan                           |
| Security settings                                       |                                                                                                    |                                                 |                                       | Gateway                                 |
| Documentation settings                                  |                                                                                                    |                                                 |                                       | Sensors                                 |
| 🕨 🔚 Languages & resources                               |                                                                                                    |                                                 |                                       | Im PROFIBUS DP                          |
|                                                         |                                                                                                    |                                                 |                                       |                                         |
| Project Edit View Insert Online Opt                     | ions Tools Window Help                                                                                         |                                                 |                                       | Totally Integrated Automation<br>PORTAL |
| Project tree II (                                       | Function Block Varification   Ungrouped devices   hiwin [ED1F-PROFINET Drive]                                  |                                                 |                                       | Kardware catalog ■ □ ►                  |
| Devices                                                 |                                                                                                    | P Topology view                                 | A Network view                        | Options                                 |
|                                                         | 🔐 hiwin (ED1F-ROFINETOrive) 🔹 🧱 🔛 🛄 🔍 1                                                                        | Device ov                                       | erview                                | ta ta                                   |
| 51 B                                                    |                                                                                                    | A . Mo                                          | dule Rack Slot                        | ✓ Catalog                               |
| Function Block Varification                             |                                                                                                    | -                                               | hiwin 0 0                             | tea tea                                 |
| Devices & networks                                      | all a second second second second second second second second second second second second second second second | -                                               | Drive 1 0 1                           | Filter Profile: All> • 👔                |
| PLC_1 [CPU 121SC DC/DC/DC]                              |                                                                                                    |                                                 | Module Access Point 0 1 1             | It Head module                          |
| Contine & diagnostics                                   |                                                                                                    |                                                 | without PROFisafe 0 12                | HIWIN telegram 111, PZD-12/12           |
| Program blocks                                          |                                                                                                    |                                                 | Provint delegrant filty r Zuss. 0 1.3 | Standard telegram 3, PZD-5/9            |
| Ligi lechnology objects     Ligi External source files  |                                                                                                    |                                                 | <b>↑</b>                              | Standard Gregiant S. T. D. Tors         |
| PLC tags                                                |                                                                                                    |                                                 |                                       | 00                                      |
| Berger PLC data types                                   |                                                                                                    |                                                 |                                       |                                         |
| Online backups                                          | ▶ hisán                                                                                                    | 2                                               |                                       |                                         |
| Traces                                                  |                                                                                                    |                                                 |                                       | ask                                     |
| 28 Program info                                         |                                                                                                    |                                                 |                                       |                                         |
| PLC alarm text lists                                    |                                                                                                    |                                                 |                                       | 1                                       |
| Local modules     Distributed I/O                       |                                                                                                    |                                                 |                                       | lbra                                    |
| Grouped devices                                         |                                                                                                    |                                                 |                                       | Ties                                    |
| Security settings                                       |                                                                                                    |                                                 |                                       |                                         |
| Documentation settings                                  |                                                                                                    |                                                 |                                       |                                         |
| Languages & resources                                   |                                                                                                    |                                                 |                                       |                                         |
|                                                         |                                                                                                    |                                                 |                                       |                                         |

図 1.1.2

3. [Download to device] を選択し、関連するデバイスを Siemens PLC にロードします。

| Project tree 🛛 🖾 🖣           | Function Block va meation + Ungrouped o                                                                                                    |                          |                       |                                 |            |                          |                   |                                          |                | Hardware catalog 🛛 🗗 🗊     |
|------------------------------|----------------------------------------------------------------------------------------------------|--------------------------|-----------------------|---------------------------------|------------|--------------------------|-------------------|------------------------------------------|----------------|----------------------------|
| Devices                      |                                                                                                    |                          |                       |                                 |            |                          | Topology vie      | w 🛃 Network view                         | Device view    | Options                    |
| 19 E 24                      | Hiwin (ED1F-PR DFINET Drive)                                                                                                    | <u>_</u>                 |                       |                                 |            |                          | Dev               | ice overview                             |                |                            |
|                              |                                                                                                    |                          |                       |                                 |            |                          | ~ ***             |                                          | In the later   | × Catalon                  |
| Function Block Varification  |                                                                                                    | Extended download t      | a davica              |                                 |            |                          | *                 | - Module                                 | Hack Slot      | - country                  |
| Add new device               |                                                                                                    | Extended download t      | o device              |                                 |            |                          | ^                 | <ul> <li>nivin</li> <li>BiLiO</li> </ul> | 0 0 0 1 50     | 294                        |
| Devices & networks           | 10                                                                                                    |                          | Configured acces      | s nodes of "PLC_1"              |            |                          |                   | T Drive 1                                | 0 1            | Filter Profile: All>       |
| * PLC_1 [CPU 1215C DC/DC/DC] | Tries.                                                                                                    |                          | Device                | Device type Slot                | Interface  | Address                  | Subnet            | Modulo Assess Boint                      | 0 11           | F 📑 Head module            |
| Device configuration         |                                                                                                    |                          | PLC 1                 | CPU1215C DC/D 1 X1              | PN/RF      | 192 168 0 1              | PN/JF T           | without PICess Form                      | 0 17           | ▼ Im Submodules            |
| Online & diagnostics         |                                                                                                    |                          |                       |                                 |            |                          |                   | Midlout Phorisale                        | 0 12           | HIWIN telegram 111, PZD-12 |
| Program blocks               |                                                                                                    |                          |                       |                                 |            |                          |                   | Piviliv delegram 111, P2.                |                | Standard telegram 3, PZD-5 |
| Technology objects           |                                                                                                    |                          |                       |                                 |            |                          |                   |                                          |                | Standard telegram 9, PZD-1 |
| External source files        | -                                                                                                    |                          |                       |                                 |            |                          |                   |                                          |                |                            |
| PLC tags                     |                                                                                                    |                          |                       |                                 |            |                          |                   |                                          |                |                            |
| Cig PLC data types           |                                                                                                    |                          |                       | Type of the PGIPC interface:    | PN/IE      |                          | -                 |                                          |                |                            |
| Watch and force tables       |                                                                                                    |                          |                       | PG/PC interface:                | Realtek U  | ISB GbE Family Controlle | ar • • •          |                                          |                |                            |
| Online backups               |                                                                                                    |                          |                       |                                 | Deviat 1   |                          |                   |                                          |                |                            |
| 🕨 📴 Traces                   |                                                                                                    |                          |                       | connection to intenaceisourier. | Line")     |                          |                   |                                          |                |                            |
| Device proxy data            |                                                                                                    |                          |                       | Ter estamate                    | _          |                          |                   |                                          |                |                            |
| Program info                 |                                                                                                    |                          |                       |                                 |            |                          |                   |                                          |                |                            |
| PLC alarm text lists         |                                                                                                    | and the second second    | Select ternet dev     | -                               |            | Show all compati         | e devicer 🖉       |                                          |                |                            |
| Local modules                |                                                                                                    |                          | Sticetungereet        |                                 |            | Istroneureenipee         | C OCTACES 11      |                                          |                |                            |
| Distributed I/O              |                                                                                                    |                          | Device                | Device type Inte                | rface type | Address                  | Target device     |                                          |                |                            |
| Ungrouped devices            |                                                                                                    |                          | PLC_1                 | CPU 1215C DCID. PNI             | E          | 192.168.0.1              | PLC_1             |                                          |                |                            |
| Security settings            |                                                                                                    |                          | -                     | - Ph2                           | E          | Access address           | -                 |                                          |                |                            |
| 🕨 🚮 Common data              |                                                                                                    | 44                       |                       |                                 |            |                          |                   |                                          |                |                            |
| Documentation settings       |                                                                                                    |                          |                       |                                 |            |                          |                   |                                          |                |                            |
| Languages & resources        |                                                                                                    | C Riveland               |                       |                                 |            |                          |                   |                                          |                |                            |
| Online access                |                                                                                                    | - ALLER                  |                       |                                 |            |                          |                   |                                          |                |                            |
| 📴 Card Reader/USB memory     |                                                                                                    |                          |                       |                                 |            |                          |                   |                                          |                |                            |
|                              |                                                                                                    |                          |                       |                                 |            |                          | Start search      |                                          |                |                            |
|                              |                                                                                                    | 12120 0000000 000        |                       |                                 |            |                          |                   |                                          |                |                            |
|                              | < II                                                                                                    | Online status informatio | on:                   |                                 |            | Display only err         | messages          |                                          | >              |                            |
|                              | and the second second se | Connection establi       | shed to the device w  | th address 192.168.0.1.         |            |                          | ^                 | (th) in the life of the second           |                | 1                          |
|                              |                                                                                                    | Scan completed. 1        | compatible devices    | of 3 accessible devices found.  |            |                          |                   | La nuo La Diagnosti                      | cs and a state | 1                          |
|                              | General                                                                                                    | Scan and informati       | on retrieval complete | ed,                             |            |                          |                   |                                          |                |                            |
|                              |                                                                                                    | 2'? Retrieving device is | nformation            |                                 |            |                          | ×                 |                                          |                |                            |
|                              |                                                                                                    |                          |                       |                                 |            |                          |                   |                                          |                |                            |
|                              | No 'properties' available.                                                                                                    |                          |                       |                                 |            | - La                     | ad <u>C</u> ancel |                                          |                |                            |
|                              | No 'properties' can be shown at the mon                                                                                                    |                          |                       |                                 |            |                          |                   |                                          |                |                            |

図 1.1.3

注: Siemens TIA Portal の詳細については、「Application Note E1 PROFINET Drive Complete Setup with Siemens TIA Portal」を参照してください。

#### **HIWIN。MIKROSYSTEM** MD42UJ01-2310 設定の説明

## 1.2 E シリーズドライバーライブラリのインポート

プロジェクトを開いた後、TIA ポータルの右側のツールバーで [Libraries] → [Global libraries] → [Open global library] をクリックします。

|                                             | Tota    | lly Integra | ated Aut | PORTAL |      |
|---------------------------------------------|---------|-------------|----------|--------|------|
| Libraries                                   |         |             |          | ∎∎≯    | Γ    |
| Options                                     |         |             |          |        |      |
| 🛃 Library view 🙆                            |         |             |          |        | Haro |
| > Project library                           |         |             |          |        | wa   |
| ✓ Global libraries                          | _       | A.Y.        |          |        | Te c |
| ថថថៃ⊌⊎                                      | 1       | IIA 📰       |          | •      | atal |
| Open global library                         |         |             |          |        | 60   |
| Drive_Lib_S7_1200_15                        | 00      |             |          |        |      |
| U Drive_LID_S7_300_400                      |         |             |          |        | 8    |
| <ul> <li>Monitoring-and-control-</li> </ul> | objects |             |          |        | nii  |
| Documentation templa                        | tes     |             |          |        | net  |
|                                             |         |             |          |        | 00   |
|                                             |         |             |          |        | S    |
|                                             |         |             |          |        |      |
|                                             |         |             |          |        | Ta   |
|                                             |         |             |          |        | sks  |
|                                             |         |             |          |        |      |
|                                             |         |             |          |        | 4    |
|                                             |         |             |          |        | ibra |
|                                             |         |             |          |        | ries |
|                                             |         |             |          |        |      |
|                                             |         |             |          |        |      |
|                                             |         |             |          |        |      |
|                                             |         |             |          |        |      |

図 1.2.1

2. このマニュアルの添付ライブラリを選択し、Global libraries にインポートします。

| 搜尋位置(I): | 📙 E Series Dri | ve Function Blocks 🛛 🗸 🗸       | G 🗊 📂 🖽   | •          |
|----------|----------------|--------------------------------|-----------|------------|
| -        | 名稱             | ^                              | 修改日期      |            |
| X        | Additiona      | lFiles                         | 2023/7/17 | 7 下午 06:53 |
| 央速存取     | IM             |                                | 2023/7/1  | 7 下午 06:53 |
|          | System         |                                | 2023/7/17 | 7 下午 06:54 |
|          | TMP            |                                | 2023/7/17 | 7 下午 06:53 |
| 桌面       | UserFiles      |                                | 2023/7/17 | 7 下午 06:53 |
|          | XRef           |                                | 2023/7/17 | 7 下午 06:53 |
| <b>m</b> | 🔛 E Series D   | rive Function Blocks           | 2023/7/17 | 7 下午 06:54 |
| 媒體櫃      |                |                                |           |            |
|          |                |                                |           |            |
|          |                |                                |           |            |
| 本機 《     | :              |                                |           | 1          |
| 🐴 稽      | 諸案名稱(N):       | E Series Drive Function Blocks | ~         | 開啟(O)      |
|          |                | present de concession de la    |           | ** ***     |

図 1.2.2

マニュアルの付属ライブラリ: E Series Drive Function Blocks

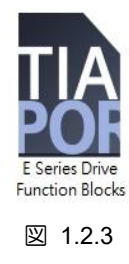

3. インポートが成功したら、「E Series Drive Function Blocks」→「Master copies」を選択してライブ ラリの名前を確認します。

| Totally Integrated Automation<br>PORTA | L    |
|----------------------------------------|------|
| Libraries 🖬 🔟 🕨                        |      |
| Options                                |      |
| 🛨 Library view 🙆                       | Inst |
| > Project library                      | ruct |
| ✓ Global libraries                     | ions |
|                                        | 1    |
| Euttons-and-Switches                   | V.   |
| Drive_Lib_S7_1200_1500                 | T    |
| Drive_Lib_S7_300_400                   | sti  |
| Long Functions                         | ng   |
| Monitoring-and-control-objects         |      |
| Documentation templates                | Đ,   |
| 🔻 🛄 E Series Drive Function Blocks     | Ta   |
| ▶ 🗊 Types                              | sks  |
| <ul> <li>Master copies</li> </ul>      |      |
| 🜁 H_GantryAppYawActualPos              | m    |
| H_GantryAppYawPosRegulating            | 5    |
| T H_InitialAbsEnc                      | bra  |
| H_ParameterReadWrite                   | Te.  |
| 🌁 H_ReadAlarmWarning                   | S    |
| H_ResetDrive                           |      |
| H_SaveParameters                       |      |
| The H_StartErrorMap                    |      |
| # H_TorqueLimitPosMode                 |      |
| 🕨 🌆 Common data                        |      |
| Languages & resources                  |      |

図 1.2.4

MD42UJ01-2310

設定の説明

4. ライブラリを Main OB1 にドラッグし、採用されたテレグラムに従って各機能ブロックの hHardwareld を構成します。

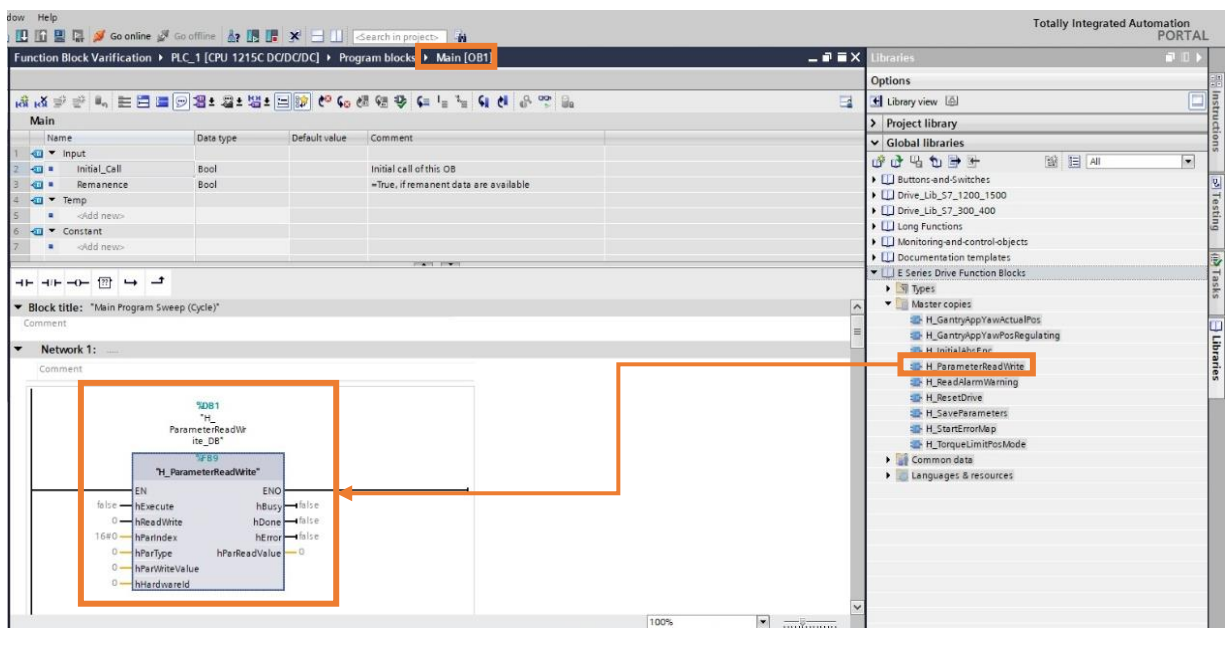

図 1.2.5

5. hHardwareld 構成が完了したら、「Download to device」を選択し、相対構成を Siemens PLC にロードします。 これでファンクションブロックが使えるようになります。

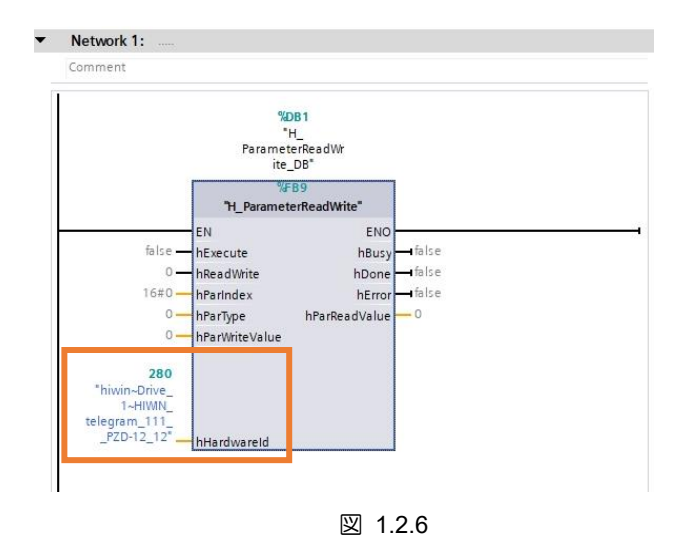

注:

ファンクション ブロックを使用する前に、hHardwareld が正しく設定されているかどうかを確認してください。 設定が間違っているか、設定されていない場合、本ファンクションブロックの機能が正常に動作しない可能性があ ります。

MD42UJ01-2310

E1 PROFINET Drive with Siemens TIA Portal

設定の説明

- 1.3 ファンクションブロックのコンパイルエラーのトラブルシューティ ング
- 1. Siemens PLC のコンパイル プロセス中に、ファンクション ブロックのコンパイル エラーが発生 した場合は、次の手順を参照してトラブルシューティングを行ってください。

| Help                                                                                                    |            |        |          |            |              |                    | Totally Integrated Automat        |
|----------------------------------------------------------------------------------------------------|------------|--------|----------|------------|--------------|--------------------|-----------------------------------|
| 🗜 🔝 🚆 📮 💋 Go online 🖉 Go offline 🛛 🛔 🕞 🕞 💥 😑 💷 <search in="" projector="" th="" 🕯<=""><th><b>n</b></th><th></th><th></th><th></th><th></th><th></th><th>PC</th></search> | <b>n</b>   |        |          |            |              |                    | PC                                |
| ject1 → PLC_1 [CPU 1511T-1 PN] → Program blocks → Main [OB1]                                                                                                    |            |        |          |            |              | _ # = :            | X Libraries                       |
|                                                                                                    |            |        |          |            |              |                    | Options                           |
| 🔏 글 글 🔍 🗄 🚍 🚍 🖯 원호 요호 법호 문 😥 🥙 📞 생 행 👽 📬 투 🦄                                                                                                    | - 6 8      | o. 😎 🔒 |          |            |              | -                  | E Library view                    |
| Aain                                                                                                    |            |        |          |            |              |                    | Y Project library                 |
| Name Data type Default value Comment                                                                                                    |            |        |          |            |              |                    |                                   |
| 🗉 🔻 Input                                                                                                    |            |        |          |            |              |                    |                                   |
|                                                                                                    |            | •      |          |            |              |                    |                                   |
|                                                                                                    |            |        |          |            |              |                    |                                   |
| Network 1:                                                                                                    |            |        |          |            |              |                    | ~                                 |
| Comment                                                                                                    |            |        |          |            |              |                    | -                                 |
|                                                                                                    |            |        |          |            |              |                    | _                                 |
| %D81                                                                                                    |            |        |          |            |              |                    | Clobal libraries                  |
| TH_                                                                                                    |            |        |          |            |              |                    | Global libraries                  |
| ParameterReadWr<br>ite DB'                                                                                                    |            |        |          |            |              |                    |                                   |
| \$69                                                                                                    |            |        |          |            |              |                    | Buttons-and-Switches              |
| "H_ParameterReadWrite"                                                                                                    |            |        |          |            |              |                    | Drive_Lib_57_1200_1500            |
| EN ENO                                                                                                    | -          |        |          |            |              |                    | Long Function                     |
| false hExecute hBusy false                                                                                                    |            |        |          |            |              |                    | Monitoring-and-control-objects    |
| 0 hReadWrite hDone false                                                                                                    |            |        |          |            |              |                    | Documentation templates           |
| 16#0 hParindex hError faise                                                                                                    |            |        |          |            |              |                    | E Series Drive Function Blocks    |
| 0 hParīype hParReadValue 0                                                                                                    |            |        |          |            |              |                    | <ul> <li>Types</li> </ul>         |
| 0 — hParWiteValue                                                                                                    |            |        |          |            |              |                    | <ul> <li>Master copies</li> </ul> |
| 0 — hHardwareld                                                                                                    |            |        |          |            |              |                    | H_GantryAppYawActualP             |
|                                                                                                    |            |        |          |            |              |                    | H_GantryAppYawPosReg              |
|                                                                                                    |            |        |          |            |              | 100%               | H_InitialAbsEnc                   |
|                                                                                                    |            |        |          |            | Q Properties | Info 1 Diagnostics | H_ParameterReadWrite              |
| and Green references Compile Surter (0)                                                                                                    |            |        |          |            |              | 1                  | H_ReadAlarmWarning                |
| neral cross-references compile Syntax ()                                                                                                    |            |        |          |            |              |                    | H_ResetDrive                      |
| Show all messages                                                                                                    |            |        |          |            |              |                    | H StartErrortian                  |
| poling finished (errors: 1; warnings: 0)                                                                                                    | _          | _      | _        | _          | _            |                    | H Torquel imitPort Inde           |
| Path Description                                                                                                    | Go to ?    | Errors | Warnings | Time       |              |                    | Common data                       |
| <ul> <li>PLC_1</li> </ul>                                                                                                    | 1          | 1      | 0        | 6:55:15 PM |              |                    | Languages & resources             |
| <ul> <li>Program blocks</li> </ul>                                                                                                    | C          | 1      | 0        | 6:55:15 PM |              |                    |                                   |
| <ul> <li>Main (OB1)</li> </ul>                                                                                                    | - G        | 2      | 0        | 6:55:15 PM |              |                    |                                   |
| Network I Block call was invalid because interface was changed in the mi                                                                                                 | . <b>.</b> | r      |          | 6:55:15 PM |              |                    |                                   |
| Compliing #nished (errors: 1; warnings: 0)                                                                                                    |            |        |          | 0:55:16 PM |              |                    |                                   |

図 1.3.1

2. 関数ブロックを右クリックし、[Update block call] を選択します。

|                                                                                                    | _ #>                                     |
|----------------------------------------------------------------------------------------------------|------------------------------------------|
| Window Help                                                                                               | Totally Integrated Automation            |
| 陆 🗓 🖬 🖳 🖉 Go online 🖉 Go offline 🛔 🖪 📅 🔆 🛨 🛄 <earch in="" projecto="" td="" 🖓<=""><td>PORTAL</td></earch> | PORTAL                                   |
|                                                                                                    | Libraries 💷 🗈 🕨                          |
|                                                                                                    | Options                                  |
|                                                                                                    | Til 11 strandar (5)                      |
|                                                                                                    | Library view ugu                         |
| Main                                                                                                    | ✓ Project library                        |
| Name Data type Default value Comment                                                                      |                                          |
| i au • input                                                                                              | Project library                          |
|                                                                                                    |                                          |
| × Naturat 1:                                                                                              |                                          |
|                                                                                                    | stin                                     |
| comment                                                                                                   | <u>م</u>                                 |
|                                                                                                    | =                                        |
| 3091                                                                                                    | ✓ Global libraries                       |
| ParameterReadWr                                                                                           | 🚽 🗗 🖬 🖬 🖬 🖬 🖬                            |
| ite_DB*                                                                                                   | <ul> <li>Buttons-and-Switches</li> </ul> |
| VFE9                                                                                                    | Drive_Lib_\$7_1200_1500                  |
| n_valameterReadvinte                                                                                      | Drive_Lib_S7_300_400                     |
| ENO ENO                                                                                                   | Long Functions                           |
| De tracedition boost for the                                                                              | Monitoring-and-control-objects           |
|                                                                                                    | Documentation templates                  |
|                                                                                                    | E Series Drive Function Blocks           |
| 0 — hPortWiteValue                                                                                        | Master conjes                            |
| 0 hHardwareld Open                                                                                        | H GantryAppYawActualPos                  |
| and monito                                                                                                | H_GantryAppYawPosRegulating              |
| Define tag Ctrl+Shift+I                                                                                   | <ul> <li>H_InitialAbsEnc</li> </ul>      |
| Rename tag Ctrl+Shift+T III Proportion 11 Info                                                            | B Diagnostics                            |
| Rewire tag Ctrl+Shift+P                                                                                   | H_ReadAlarmWarning                       |
| General Cross-references Compile                                                                          | H_ResetDrive                             |
| Opy Ctrl+C                                                                                                | H_SaveParameters                         |
| Compiling finished (errors: 1; warnings: 0)                                                               | H_StartErrorMap                          |
| 1 Path Description X Delete Del Go to ? Errors Warnings Time                                              | Common data                              |
| 60 ▼ PLC_1 Go to 1 0 6:55:15 PM                                                                           | Languages & resources                    |
| Yogram blocks     Cross-references     F11     1     0     6:55:15 PM                                     |                                          |
| Main (081) Cross-reference information Shift+F11 1 0 6:55:15 PM                                           |                                          |
| Compiling fnick call was inv                                                                              |                                          |
| Update block call                                                                                         |                                          |
| Right Insert network Ctri+R                                                                               |                                          |
| Insert STL network                                                                                        |                                          |
| insert SCL network                                                                                        |                                          |
| W insert input and output Cr15hilt+3                                                                      |                                          |
| and the set comment                                                                                       |                                          |
| Generate ENO                                                                                              |                                          |
| Do not generate ENO                                                                                       |                                          |
| Properties Alt+Enter                                                                                      | > Info (Global libraries)                |
|                                                                                                    | in a forovar instance)                   |

図 1.3.2

HIWIN. MIKROSYSTEM MD42UJ01-2310

設定の説明

3. 「Interface synchronization」ウィンドウで「OK」をクリックします。

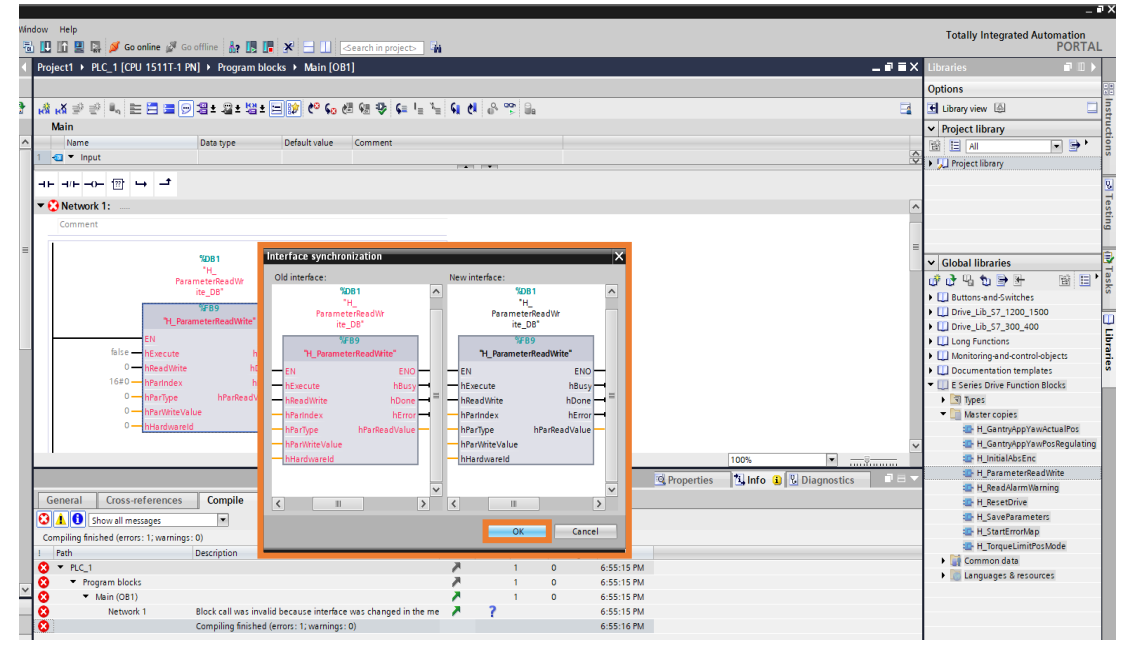

図 1.3.3

4. 再度コンパイル手順を実行し、ファンクションブロックのコンパイルを完了します。

| Image: Contrast Contrast C                                                                                                    |                                                                 | _ # ?                                                      |
|----------------------------------------------------------------------------------------------------|-----------------------------------------------------------------|------------------------------------------------------------|
| Projecti + P.C.1 [CH 1511T1 PN] + Program blocks + Main [OB1]     Projecti + P.C.1 [CH 1511T1 PN] + Program blocks + Main [OB1]     Project + P.C.1 [CH 1511T1 PN] + Program blocks + Main [OB1]     Project + P.C.1 [CH 1511T1 PN] + Program blocks + Main [OB1]     Project + P.C.1 [CH 1511T1 PN] + Program blocks + Main [OB1]     Project + P.C.1 [CH 1511T1 PN] + Program blocks + Main [OB1]     Project + P.C.1 [CH 1511T1 PN] + Program blocks + Main [OB1]     Project + P.C.1 [CH 1511T1 PN] + Program blocks + Main [OB1]     Project + P.C.1 [CH 1511T1 PN] + Program blocks + Main [OB1]     Project + P.C.1 [CH 1511T1 PN] + Program blocks + Main [OB1]     Project + P.C.1 [CH 1511T1 PN] + Program blocks + Main [OB1]     Project + P.C.1 [CH 1511T1 PN] + Program blocks + Main [OB1]     Project + P.C.1 [CH 1511T1 PN] + Project + Project + Projec                                                                                                    | Normer Help<br>1 II II II II II II II II II II II II II         | Totally Integrated Automation<br>PORTAL                    |
| Project       Options         Project       Electry dev ()         Project       Project         Project       Project                                                                                                    | Project1 > PLC_1 [CPU 1511T-1 PN] > Program blocks > Main [OB1] | Libraries 📑 🗈 🕨                                            |
| P       With State P       Image P       Image P                                                                                                    |                                                                 | Options                                                    |
| Winn       Deta type       Default value       Comment       Image: Comment       Image: Comment <t< td=""><td>2. (2) 22 22 11 는 F E E E 23 2 22 2 22 2 2 2 2 2 2 2 2 2 2</td><td>🛨 Library view 🖾 🛄 🖥</td></t<>                                                                                                    | 2. (2) 22 22 11 는 F E E E 23 2 22 2 22 2 2 2 2 2 2 2 2 2 2      | 🛨 Library view 🖾 🛄 🖥                                       |
| Image       Detail by a difference         Image       Detail by a difference         Image       Detail by a difference <t< td=""><td>Main</td><td>✓ Project library</td></t<>                                                                                                    | Main                                                            | ✓ Project library                                          |
| Image: Second Second                                                                                                    | Anne Data type Default value Comment                            |                                                            |
| Image: Service Service       Image: Service Service         Image: Service Service       Image: Service Service         Image: Service Service       Image: Service Service         Image: Service Service       Image: Service Service         Image: Service Service       Image: Service Service         Image: Service Service       Image: Service Service         Image: Service Service       Image: Service Service         Image: Service Service       Image: Service Service         Image: Service Service       Image: Service Service         Image: Service Service       Image: Service Service         Image: Service Service       Image: Service Service         Image: Service Service       Image: Service Service         Image: Service Service       Image: Service Service         Image: Service Service       Image: Service Service         Image: Service Service       Image: Service Service Service         Image: Service Service Service Service       Image: Service Service S                                                                                                    | i 😋 👻 input                                                     | Project library                                            |
| Network 1:         Connect         Vision         Vision         V                                                                                                    |                                                                 |                                                            |
| Comment<br>Comment<br>Com |                                                                 |                                                            |
| Contents         Vision         Vision         Visi                                                                                                    | NetWork 1:                                                      | 1                                                          |
| Stati       Colora libraries         W B U       U B U         W B U       U B U                                                                                                    | Comment                                                         | ٩                                                          |
| Construction Book     Carry Properties     Compile     Syntax     Construction     Construction     Con                                                                                                    | 5 NOR1                                                          |                                                            |
| Image: Second second second                                                                                                    |                                                                 | Global libraries                                           |
| With Human Endes/With Company       Image: Barry State State S                                                                                                    | Parameter/Read/W<br>ite_DB*                                     |                                                            |
| UtramentineadWite         It is         It is         It                                                                                                    | W/89                                                            | Drive Lib S7 1200 1500                                     |
| Image: Series of Properties       100%       Image: Series of Properties         Image: Series of Properties       100%       Image: Series of Properties         Image: Series of Properties       100%       Image: Series of Properties         Image: Series of Properties       100%       Image: Series of Properties         Image: Series of Properties       100%       Image: Series of Properties         Image: Series of Properties       100%       Image: Series of Properties         Image: Series of Properties       10%       Image: Series of Properties         Image: Series of Properties       10%       Image: Series of Properties         Image: Series of Properties       10%       Image: Series of Properties         Image: Series of Properties       10%       Image: Series of Properties         Image: Series of Properties       10%       Image: Series of Properties         Image: Series of Properties       10%       Image: Series of Properties         Image: Series of Properties       10%       Image: Series of Properties         Image: Series of Properties       10%       Image: Series of Properties         Image: Series of Properties       10%       10%         Image: Series of Properties       10%       10%         Image: Series of Properties       10%       10%                                                                                                    | "H_ParameterReadV#ite"                                          | U Drive_Lib_57_300_400                                     |
| All and a security     All and a security     All and a securit                                                                                                    |                                                                 | Long Functions                                             |
| 1080       Wrandeau       Noro       Huite         1080       Wrandeau       Huite       Description       Biological         100%       Wrandeau       Wrandeau       Wr                                                                                                    | 0 hPartition hDoor file                                         | Monitoring-and-control-objects                             |
| Image: Series of the series of the serie                                                                                                    | 16#0 hParindex hError fois                                      | Documentation templates     E Series Drive Function Blocks |
| Another Value     Other Another Value     Other A                                                                                                    | 0 hParType hParReadValue 0                                      | • 🔄 Types                                                  |
| Image: Stressures       Image: Stressures         Image: Stressures       Image: Stressures                                                                                                    | 0 hParWriteValue                                                | <ul> <li>Master copies</li> </ul>                          |
| General Cross-references         Syntax           General Cross-references         Syntax           Image: Second Second Secon                                                                                                    | U                                                               | H_GantryAppYawActualPos                                    |
| Image: Specific Specific Speci                                                                                                    |                                                                 | H_GantryAppYawPosRegulating                                |
| General Cross-references Compile Syntax General Cross-references Compile Syntax Coss-references Compile Syntax Coss-references Coss-references Coss-refeee Coss-references Coss-references Coss-re                                                                                                    |                                                                 | - H_ParameterReadWrite                                     |
| General         Cross-references         Comple         Syntax         Image: The set Drive           Image: The set Drive         Image: The set Drive                                                                                                    | S Properties S Info                                             | H_ReadAlarmWarning                                         |
| Complex finite demonstrations     Complex finite demonstrations     Complex finite demonstrations     Complex finite demonstrations     Complex finite demonstrations     Complex finite demonstrations     Complex finite demonstrations     Complex finite demonstrations     Complex finite demonstrations     Complex finite demonstrations     Complex finite demonstrations     Complex finite demonstrations                                                                                                    | General Cross-references Compile Syntax                         | H_ResetDrive                                               |
| I         Path         Description         Go to         7         Error         Warnings         Time         Common Status         Common Status         Co Status<                                                                                                    | Show all messages                                               | H_SaveParameters                                           |
| I         Path         Description         Go to 7         Errors         Wannings Time         Image: Common data           ✓         ✓         ✓         ✓         ✓         ✓         ✓         ✓         ✓         ✓         ✓         ✓         ✓         ✓         ✓         ✓         ✓         ✓         ✓         ✓         ✓         ✓         ✓         ✓         ✓         ✓         ✓         ✓         ✓         ✓         ✓         ✓         ✓         ✓         ✓         ✓         ✓         ✓         ✓         ✓         ✓         ✓         ✓         ✓         ✓         ✓         ✓         ✓         ✓         ✓         ✓         ✓         ✓         ✓         ✓         ✓         ✓         ✓         ✓         ✓         ✓         ✓         ✓         ✓         ✓         ✓         ✓         ✓         ✓         ✓         ✓         ✓         ✓         ✓         ✓         ✓         ✓         ✓         ✓         ✓         ✓         ✓         ✓         ✓         ✓         ✓         ✓         ✓         ✓         ✓         ✓         ✓         ✓         ✓         ✓         ✓                                                                                                    |                                                                 | H TorqueLimitPosMode                                       |
| Compling finished (strors: (2) warning: (2)     Compling finished (strors: (2) warning: (2)     Compling finished (strors: (2) warning: (2)     Compling finished (strors: (2) warning: (2)     Compling finished (strors: (2) warning: (2)                                                                                                    | Path Description Go to ? Errors Warnings Time                   | Common data                                                |
| Auin (081) Block was successfully compiled.     Compiling finished (errors: 0; wamings: 0)     6:57:28 PM                                                                                                    |                                                                 | Languages & resources                                      |
| Compiling finished (errors: 0) warnings: 0) 6:57:28 PM                                                                                                    | Main (OB1) Block was successfully compiled. A 6:57:12 PM        |                                                            |
|                                                                                                    | Compiling finished (errors: 0; warnings: 0) 6:57:28 PM          |                                                            |

図 1.3.4

## 2. 注意事項

| 注意事項2-1 |
|---------|
|---------|

MD42UJ01-2310

注意事項

#### E1 PROFINET Drive with Siemens TIA Portal

- 各機能ブロックを使用する前に、ドライバーと PLC が基本設定を完了しているかどうかを確認し、 ドライバーのファームウェア、GSD ファイル、Siemens PLC のファームウェアのバージョン、お よび TIA ポータルのソフトウェアのバージョンがソフトウェアとファームウェアの仕様を満たし ていることを確認してください。
- 2. 各ファンクションブロックを使用する場合、各ファンクションブロックの hHardwareld とテレグ ラムが正しく設定されているかを確認してください。 正しく設定されていない場合、機能が正常に 実行されない可能性があります。
- 各ファンクションブロックには使用タイミングと条件が対応しています。ご使用前に前提条件を満たしているかご確認ください。条件を満たさない場合、関数が正常に実行されない、またはプログラムの実行に異常が発生する可能性があります。 関連情報については、第3章の機能ブロックの説明を参照してください。

## 3. 機能ブロックの説明

| 3.1 | ドライバーパラメーターの読み取り/書き込み | 3-2  |
|-----|-----------------------|------|
| 3.2 | パラメーターをドライバーに保存する     | 3-4  |
| 3.3 | ドライバーをリセットする          | 3-5  |
| 3.4 | アブソリュートエンコーダーの初期化     | 3-6  |
| 3.5 | アラームと警告の読み取り          | 3-7  |
| 3.6 | エラーマップを開く             | 3-8  |
| 3.7 | トルクリミット機能             | 3-9  |
| 3.8 | ガントリー機能の適用            | 3-10 |
|     | 3.8.1 ヨー軸姿勢調整         | 3-10 |
|     | 3.8.2 ヨー軸位置           | 3-11 |

MD42UJ01-2310

### 3.1 ドライバーパラメーターの読み取り/書き込み

使用する場合:

コントローラーはドライバーに対してパラメーターの書き込みや値の読み出しを実行します。

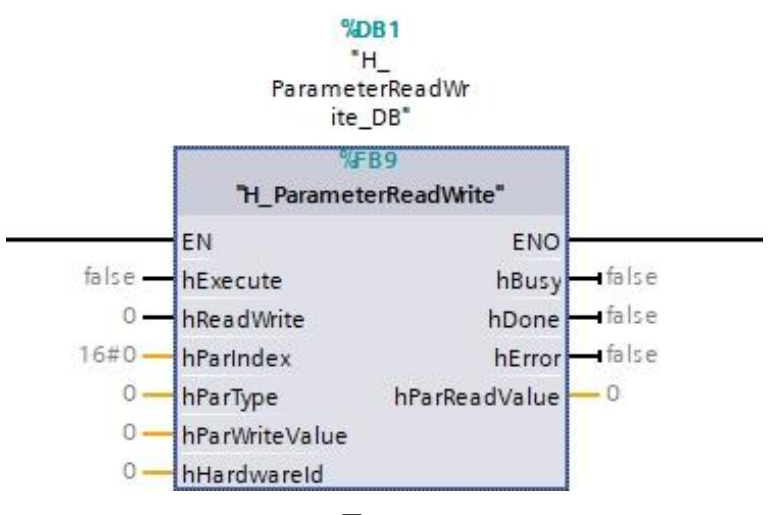

図 3.1.1

| 表 | 3.1 | .1 |
|---|-----|----|
|---|-----|----|

| 名称             | In / Out | Data Type | 説明                              |
|----------------|----------|-----------|---------------------------------|
| h Even aveta   |          | Deal      | パラメーターの読み取り/書き込み                |
| nexecute       | 111      | DUUI      | を実行する                           |
|                |          |           | 読み取り/書き込み                       |
| hDood\\//rito  | la       | Pool      | (デフォルト: false)                  |
| nReadvinte     | 111      | DUUI      | false: 読み取り                     |
|                |          |           | true: 書き込み                      |
| hParIndex      | In       | Word      | パラメータードレス                       |
|                |          |           | パラメーターの種類                       |
|                |          |           | (デフォルト: 0)                      |
| hParType       | In       | Int       | 0:Pt パラメーター                     |
|                |          |           | 1: HIWIN manufacturer parameter |
|                |          |           | 2: Ut parameter                 |
| hParWriteValue | In       | DInt      | Parameter writing value         |
| hHardwareId    | ln       | HW_IO     | Hardware ID configuration       |
| hBusy          | Out      | Bool      | Program executing               |
| hDone          | Out      | Bool      | Program completion              |
| hError         | Out      | Bool      | Program executing error         |
| hParReadValue  | Out      | DInt      | Parameter reading value         |

- 1. ファンクションブロックのデフォルトは読み取り機能です。要件に応じて読み取り/書き込みステー タスを有効にするようにデフォルトを変更してください。
- 2. パラメータードレスのデータ型は「Word」です。パラメーターコードを直接入力してください。 た とえば、Pt100の場合は 100 と入力してください。
- 3. パラメーターのタイプは、0: Pt パラメーター、0: Pt パラメーターに分かれています。 1: HIWIN

MD42UE01-2307

Function Blocks: E1 PROFINET Drive with Siemens TIA Portal

Precautions

メーカーパラメーター。 2: Ut パラメーター。 パラメーターに応じて対応するタイプを設定してく ださい。

例: Pt100 の場合は 0 を入力します。 オブジェクト 3215h には 1 を入力します。 Ut095 には 2 を入力します。

- ファンクションブロックを使用する前に、パラメーターリード/ライト関数の定義に従ってリード/ライト状態を設定してください。例: Ut パラメーターは読み取りにのみ適用されます。
   設定を誤るとファンクションブロックが正常に動作しなくなる可能性があります。
- 5. ファンクションブロックを使用する場合は、ドライブのパラメーター設定範囲に合わせてパラメー ター書き込み値を設定してください。設定範囲を誤るとファンクションブロックが正常に動作しな くなる可能性があります。
- 6. hHardwareld に該当するドライブの ID を入力してください。

MD42UJ01-2310

## 3.2 パラメーターをドライバーに保存する

使用する場合:

コントローラーはドライバーに対して「Save parameters to flash」を実行します。

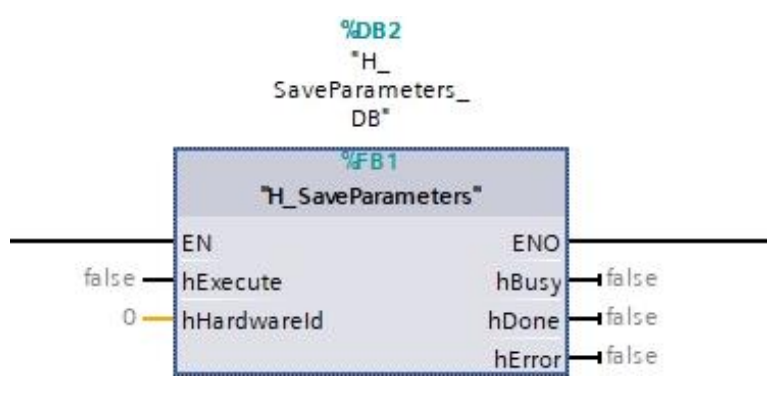

図 3.2.1

表 3.2.1

| 名称          | In / Out | Data Type | 説明            |
|-------------|----------|-----------|---------------|
| hExecute    | In       | Bool      | パラメーター保存を実行する |
| hHardwareld | In       | HW_IO     | ハードウェア ID の設定 |
| hBusy       | Out      | Bool      | プログラム実行中      |
| hDone       | Out      | Bool      | プログラムの完了      |
| hError      | Out      | Bool      | プログラム実行エラー    |

- 1. サーボオフ状態でのみ使用可能で、それ以外の場合は無効となります。
- 2. 書き込み後の電源投入時に有効になるドライバーパラメーターを使用します。 ファンクション ブロックを実行した後、ファンクション ブロック H\_ResetDrive を再実行する必要があります。
- 3. hHardwareld に該当するドライバーの ID を入力してください。

MD42UE01-2307

Function Blocks: E1 PROFINET Drive with Siemens TIA Portal

Precautions

### 3.3 ドライバーをリセットする

使用する場合:

コントローラーはドライバーに対して「Reset」を実行します。

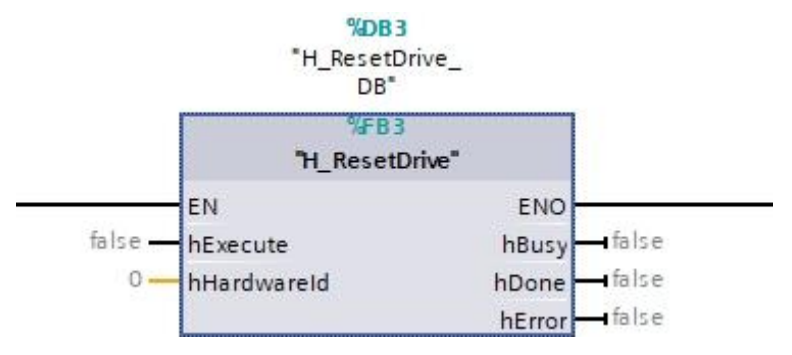

図 3.3.1

表 3.3.1

| 名称          | In / Out | Data Type | 説明            |
|-------------|----------|-----------|---------------|
| hExecute    | ln       | Bool      | リセットの実行       |
| hHardwareId | ln       | HW_IO     | ハードウェア ID の設定 |
| hBusy       | Out      | Bool      | プログラム実行中      |
| hDone       | Out      | Bool      | プログラムの完了      |
| hError      | Out      | Bool      | プログラム実行エラー    |

注意事項:

1. サーボオフ状態でのみ使用可能で、それ以外の場合は無効となります。

2. hHardwareld に該当するドライブの ID を入力してください。

MD42UJ01-2310

### 3.4 アブソリュートエンコーダーの初期化

使用する場合:

マルチターンアブソリュートエンコーダーを備えた EM1 モーターの場合、ユーザーが初めてバッテリ 付きのエンコーダーケーブルを取り付けるときに、ファンクションブロックを使用してエンコーダーを 初期化できます。

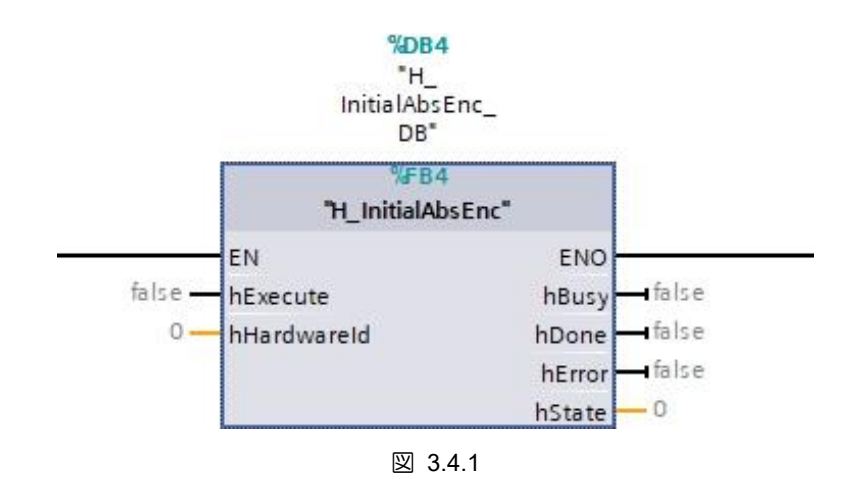

表 3.4.1

| 名称          | In / Out | Data Type | 説明                       |
|-------------|----------|-----------|--------------------------|
| hExecute    | In       | Bool      | アブソリュートエンコーダーの初<br>期化を実行 |
| hHardwareld | In       | HW_IO     | ハードウェア ID の設定            |
| hBusy       | Out      | Bool      | プログラム実行中                 |
| hDone       | Out      | Bool      | プログラムの完了                 |
| hError      | Out      | Bool      | プログラム実行エラー               |
| hState      | Out      | DInt      | プログラム実行状態                |
|             |          |           | 4: コマンドの実行が成功した          |
|             |          |           | 16: モーターがサーボオン状態のま       |
|             |          |           | まのため、クリアコマンドは送信          |
|             |          |           | されません。                   |
|             |          |           | 32:コマンド実行失敗              |

- 1. サーボオフ状態でのみ使用可能で、それ以外の場合は無効となります。
- ファンクション ブロックの実行後、ファンクション ブロック H\_ResetDrive を実行して電源をオ フにし、デバイスを再起動してください。
- 3. hHardwareld に該当するドライバーの ID を入力してください。

Precautions

## 3.5 アラームと警告の読み取り

使用する場合:

コントローラーは、ドライバーの現在のアラームと警告を読み取ります

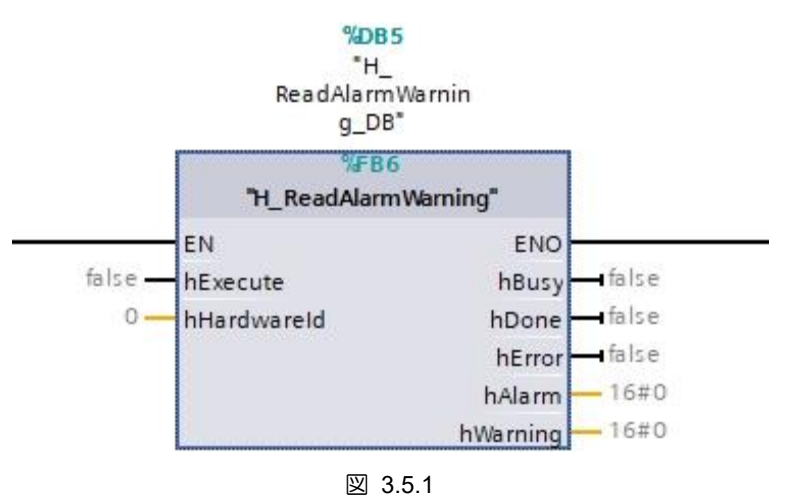

| 名称          | In / Out | Data Type | 説明             |
|-------------|----------|-----------|----------------|
| hExecute    | In       | Bool      | 警報・警告読み出しを実行する |
| hHardwareld | In       | HW_IO     | ハードウェア ID の設定  |
| hBusy       | Out      | Bool      | プログラム実行中       |
| hDone       | Out      | Bool      | プログラムの完了       |
| hError      | Out      | Bool      | プログラム実行エラー     |
| hAlarm      | Out      | Word      | アラームコード        |
| hWarning    | Out      | Word      | 警告コード          |

- 1. アラーム コードは、ドライバーによって即座にトリガーされるアラーム情報です。
- 2. ドライバーの状態に応じて警告コードが読み取られます。警告コードが点滅している場合は、正し く読み取れていない可能性があります。
- 3. アラームコードとワーニングコードはいずれも「Word」形式であり、ドライバーのエラー情報を直 接識別できます。 たとえば、アラームコード d00 は AL.d00 を表します。
- 4. hHardwareld に対応するドライバーの ID を入力してください。

MD42UJ01-2310

注意事項

### 3.6 エラーマップを開く

使用する場合:

インクリメンタル エンコーダーを使用する場合、シーメンスの原点復帰手順に従って原点復帰を完了した後、ファンクション ブロックを使用してドライバーのエラー マップを開くことができます。

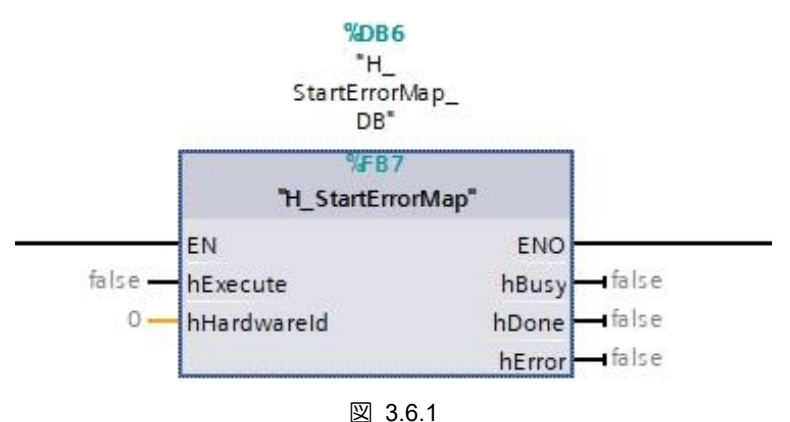

⊠ 3.0.1

| 表 | 3.6.1 |
|---|-------|
|---|-------|

| 名称          | In / Out | Data Type | 説明            |
|-------------|----------|-----------|---------------|
| hExecute    | In       | Bool      | エラーマップの実行     |
| hHardwareId | In       | HW_IO     | ハードウェア ID の設定 |
| hBusy       | Out      | Bool      | プログラム実行中      |
| hDone       | Out      | Bool      | プログラムの完了      |
| hError      | Out      | Bool      | プログラム実行エラー    |

- 1. コントローラーの原点復帰完了後に使用可能になります。
- 2. 要件に従って、ドライバー側の関連パラメーター設定 (Pt009、Pt00F) を完了してください。
- アブソリュートエンコーダーを使用する場合、ファンクションブロックを使用する必要はありません。 ユーザーはドライバーパラメーター Pt70A を直接設定できます。
- 4. hHardwareld に対応するドライバーの ID を入力してください

MD42UE01-2307

Precautions

### 3.7 トルクリミット機能

使用する場合:

コントローラーはドライバーに対して内部トルク制限設定を実行します。

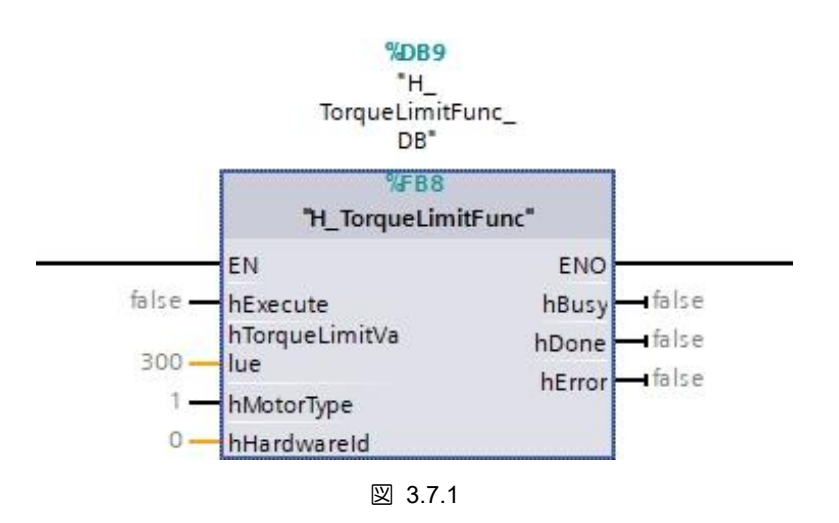

表 3.7.1

| 名称                | In / Out | Data Type | 説明            |
|-------------------|----------|-----------|---------------|
| hExecute          | ln       | Bool      | トルク制限を実行する    |
| hTorqueLimitValue | ln       | Int       | トルク制限値        |
| hMotorType        | In       | Bool      | モーターの種類       |
|                   |          |           | (デフォルト: true) |
|                   |          |           | false: 回転タイプ  |
|                   |          |           | true:リニアタイプ   |
| hHardwareld       | ln       | HW_IO     | ハードウェア ID の設定 |
| hBusy             | Out      | Bool      | プログラム実行中      |
| hDone             | Out      | Bool      | プログラムの完了      |
| hError            | Out      | Bool      | プログラム実行エラー    |

- 1. ファンクションブロックの操作はモーターが停止している状態で行ってください。モーターの瞬時力 が増減する場合があります。
- モータータイプのデフォルトはリニアモーターです。モータータイプに応じてステータスを設定して ください。
- トルク制限値の設定範囲および単位はドライバーのトルク制限パラメーターと同じです(範囲:0~
   800、単位:1%)。 設定値が範囲を超えた場合、トルク制限値は最大値の800%に設定されます。
- 4. ファンクションブロックは正逆方向のトルク制限値を同時に変更します。
- 5. hHardwareld に対応するドライバーの ID を入力してください。

MD42UJ01-2310

注意事項

#### E1 PROFINET Drive with Siemens TIA Portal

### 3.8 ガントリー機能の適用

#### 3.8.1 日一軸姿勢調整

使用する場合:

E1 PROFINET ガントリー機能を使用する場合、シーメンス社の原点復帰手順に従って原点復帰を完了 した後、ファンクションブロックを使用してヨー軸姿勢調整を実行し、ヨー軸ロック機能を有効にする ことができます。

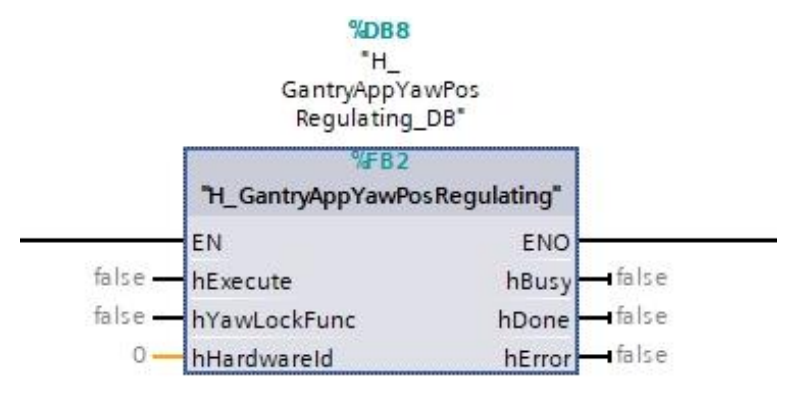

#### 図 3.8.1.1

表 3.8.1.1

| 名称           | In / Out | Data Type | 説明             |
|--------------|----------|-----------|----------------|
| hExecute     | In       | Bool      | ガントリー姿勢調整の実行   |
| hYawLockFunc | In       | Bool      | ヨー軸ロック機能       |
|              |          |           | (デフォルト: false) |
| hHardwareld  | In       | HW_IO     | ハードウェア ID の設定  |
| hBusy        | Out      | Bool      | プログラム実行中       |
| hDone        | Out      | Bool      | プログラムの完了       |
| hError       | Out      | Bool      | プログラム実行エラー     |

- 1. コントローラーの原点復帰完了後に使用可能になります。
- 2. ヨー軸ロック機能はデフォルトでは無効に設定されています。ヨー軸ロック機能を有効にするには、 ステータスを true に設定してください。
- 3. hHardwareld に該当するドライバーの ID を入力してください。

Precautions

#### 3.8.2 ヨー軸位置

使用する場合:

E1 PROFINET ガントリー機能を使用すると、コントローラーはファンクションブロックを通じてヨー 軸目標位置とヨー軸フィードバック位置を取得でき、ヨー軸目標値を通じてヨー軸姿勢を調整すること もできます。

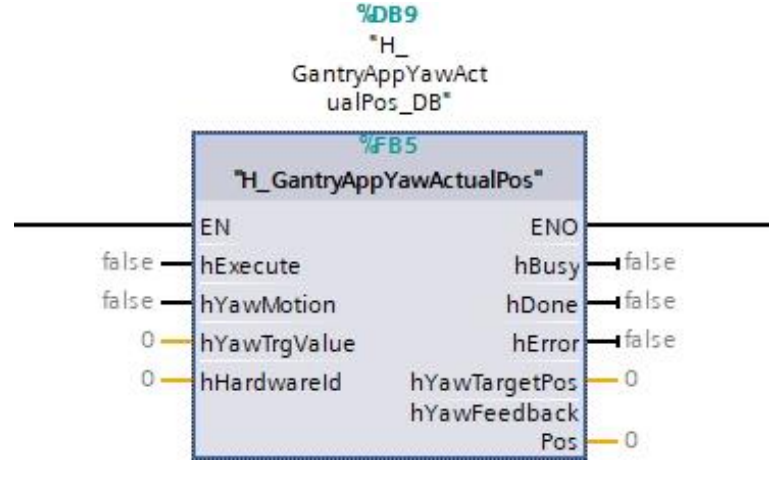

図 3.8.2.1

表 3.8.2.1

| 名称              | In / Out | Data Type | 説明            |
|-----------------|----------|-----------|---------------|
| hExecute        | ln       | Bool      | ヨー軸位置関数の実行    |
| hYawMotion      | ln       | Bool      | ヨー軸の動き        |
| hYawTrgValue    | ln       | DInt      | ヨー軸目標値        |
| hHardwareld     | ln       | HW_IO     | ハードウェア ID の設定 |
| hBusy           | Out      | Bool      | プログラム実行中      |
| hDone           | Out      | Bool      | プログラムの完了      |
| hError          | Out      | Bool      | プログラム実行エラー    |
| hYawTargetPos   | Out      | DInt      | ヨー軸目標位置       |
| hYawFeedbackPos | Out      | DInt      | ヨー軸フィードバック位置  |

- 1. ヨー軸目標値、ヨー軸目標位置、ヨー軸フィードバック位置はいずれも制御装置を使用します。
- 2. ヨー軸動作機能はサーボ ON 状態でのみ使用可能で、それ以外の場合は無効となります。
- 3. ヨー軸ロック機能有効時はヨー軸動作機能は無効となり、ヨー軸姿勢は駆動パラメーター Pt712 に 依存します。
- ヨー軸動作機能を有効にすると、ヨー軸目標値に応じた指令が行われます。機構がヨー軸動作の実行に適しているかどうかを確認してください。そうしないと、機械的損傷が発生する可能性があります。
- 5. hHardwareld に対応するドライバーの ID を入力してください。

Function Blocks Application Manual E1 PROFINET Drive with Siemens TIA Portal バージョン:V1.0 2023 年 10 月改定

- 1. HIWIN は HIWIN Mikrosystem Corp., HIWIN Technologies Corp., ハイウィン株式会 社の登録商標です。ご自身の権利を保護するため、模倣品を購入することは 避けてください。
- 2. 実際の製品は、製品改良等に対応するため、このカタログの仕様や写真と異 なる場合があります。
- 3. HIWIN は「貿易法」および関連規制の下で制限された技術や製品を販売・輸 出しません。制限された HIWIN 製品を輸出する際には、関連する法律に従っ て、所管当局によって承認を受けます。また、核・生物・化学兵器やミサイ ルの製造または開発に使用することは禁じます。

Copyright © HIWIN Mikrosystem Corp.